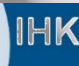

# **ASTA-Infocenter** Registrierung & Aktivierung

Stand: 20.02.2024

## Handout für Ausbildungsbetriebe

## 1. Registrieren

Über folgenden Link gelangen Sie zur Registrierungsseite:

### https://unternehmen.gfi.ihk.de

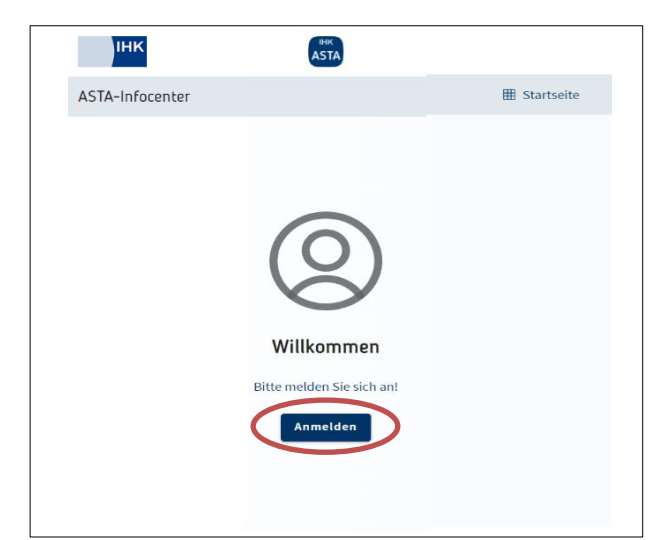

Klicken Sie auf "Anmelden" und

anschließend auf "Registrieren"

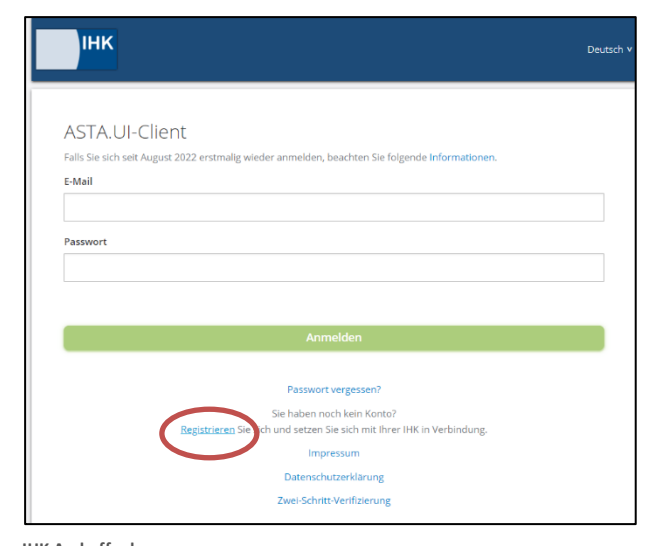

In einem Initial-Anschreiben wurden alle aktiven Ausbildungsbetriebe über die Vorgehensweise zur Registrierung und Aktivierung des Accounts für das ASTA-Infocenter informiert. Die benötigte Firmen-Identnummer sowie ein Aktivierungscode wurden in diesem Schreiben mitgeteilt.

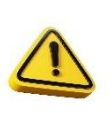

Sollten Sie noch über keinen Aktivierungscode verfügen, können Sie diesen unter folgender E-Mail-Adresse anfordern:

ausbildung@aschaffenburg.ihk.de

Industrie- und Handelskammer Aschaffenburg

| Registrierung<br>Bitte geben Sie Ihre Daten an                                                                                                    |  |  |  |  |  |
|----------------------------------------------------------------------------------------------------|--|--|--|--|--|
| Anrede* O Frau O Herr O Divers                                                                                                    |  |  |  |  |  |
| Titel                                                                                                    |  |  |  |  |  |
| Vorname*                                                                                                    |  |  |  |  |  |
| Name*                                                                                                    |  |  |  |  |  |
| C E-Mail*                                                                                                    |  |  |  |  |  |
| E-Mail (wiederholen)*                                                                                                    |  |  |  |  |  |
| Passwort 3                                                                                                    |  |  |  |  |  |
| Passwort (wiederholen)                                                                                                    |  |  |  |  |  |
| Meine IHK ist*                                                                                                    |  |  |  |  |  |
| Geben Sie den angezeigten Code ein.*                                                                                                    |  |  |  |  |  |
| RGWY                                                                                                    |  |  |  |  |  |
| Zurück                                                                                                    |  |  |  |  |  |
| Registrieren                                                                                                    |  |  |  |  |  |
| Bitte bestätigen Sie Ihre Registrierung<br>Es wurde Ihnen ein Bestätigungslink an<br>folgende E-Mail-Adresse gesendet:<br>astalnfo@feierfighter.de<br>Falls Sie keine E-Mail erhalten haben, |  |  |  |  |  |
| prüfen Sie bitte zunächst ihren Spam-<br>Ordner. Andernfalls wenden Sie sich<br>zur Überprüfung Ihrer Registrierung<br>an Ihre IHK.                                                          |  |  |  |  |  |
| Bestätigung<br>Erfolgreich abgeschlossen                                                                                                    |  |  |  |  |  |
| lhre Registrierung ist abgeschlossen. Sie<br>können sich an der Fachanwendung<br>anmelden.                                                                                                   |  |  |  |  |  |
| ASTA.UI-Client<br>Bitte melden Sie sich an:<br>E-Mail                                                                                                    |  |  |  |  |  |
| Passwort                                                                                                    |  |  |  |  |  |
| Anmelden                                                                                                    |  |  |  |  |  |
|                                                                                                    |  |  |  |  |  |
| Passwort vergessen?<br>Impressum                                                                                                    |  |  |  |  |  |
| Datenschutzerklärung                                                                                                    |  |  |  |  |  |

Seite 2 von 4

Registrieren Sie sich zuerst mit Ihrem Namen und Ihrer E-Mail-Adresse und vergeben Sie ein sicheres Passwort. Wählen Sie im Dropdown Menü die IHK Aschaffenburg aus.

Es folgt eine Bestätigungsmeldung mit der Information, dass ein Bestätigungslink an Ihre E-Mail-Adresse versandt wurde.

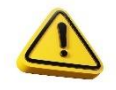

Bitte überprüfen Sie hier auch Ihren Spam-Ordner, sollten Sie die E-Mail nicht finden.

Sobald Sie den Bestätigungslink aus der E-Mail angeklickt haben, erhalten Sie eine Meldung, dass die Registrierung abgeschlossen wurde.

Melden Sie sich nun unter

#### https://unternehmen.gfi.ihk.de/

mit den Daten an, die Sie im Registrierungsverfahren vergeben haben.

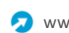

#### Seite 3 von 4

# 2. Aktivieren

ΗK

| Herzlich Willkommen                                                                                                    | Nach dem ersten Login<br>werden Sie aufgefordert                                              |  |
|----------------------------------------------------------------------------------------------------|-----------------------------------------------------------------------------------------------|--|
| Herzlich Willkommen im Infocenter für Unternehmen,<br>bitte aktivieren Sie Ihr Konto, indem Sie die Informationen aus dem Anschreiben Ihrer IHK unten auf dieser Seite eingeben. | Ihren AstaAdmin zu<br>aktivieren.                                                             |  |
| Nach der erfolgreichen Aktivierung haben Sie Zugriff auf Ihre Ausbilder- und Azubidaten sowie die Online Prüfungsanmeldung.                                                      |                                                                                               |  |
| AstaAdmin aktivieren<br>Bitte die IHK und den Aktivierungscode eingeben, um die Aktivierung hier zu starten.                                                                     | Nutzen Sie dazu die<br>Identnummer und den<br>Aktivierungscode, die Sie                       |  |
|                                                                                                    | von uns per Brief erhalten haben. Geben Sie                                                   |  |
| Identrummer *                                                                                                    | zusätzlich IHK<br>Aschaffenburg in dem Feld<br>"IHK" ein und wählen Sie                       |  |
| Aktivierungscode *                                                                                                    | die Industrie- und<br>Handelskammer<br>Aschaffenburg aus.                                     |  |
| 🔲 Ja, ich bin damit einverstanden, dass das Infocenter meine Daten gemäß der Datenschutzerklärung verarbeiten darf *                                                             |                                                                                               |  |
| HVQHQe                                                                                                    | Geben Sie den unten<br>angezeigten Code ein und<br>klicken Sie auf "AstaAdmin<br>aktivieren". |  |

Es folgt die Bestätigung "Erfolgreiche Aktivierung". Ihr Profil ist nun angelegt und aktiviert.

| Erfolgreiche Aktivierung                                                                                                    |      |
|----------------------------------------------------------------------------------------------------|------|
| Sie brauchen nicht warten und können diese Seite schließen. Wir melden uns per Mail, sobald die Aktivierung abgeschlossen ist. Dieser Vorgang kann bis zu einer Stunde daue | ern. |

Sobald die E-Mail zur Aktivierung angekommen ist, können Sie sich im Asta Infocenter anmelden

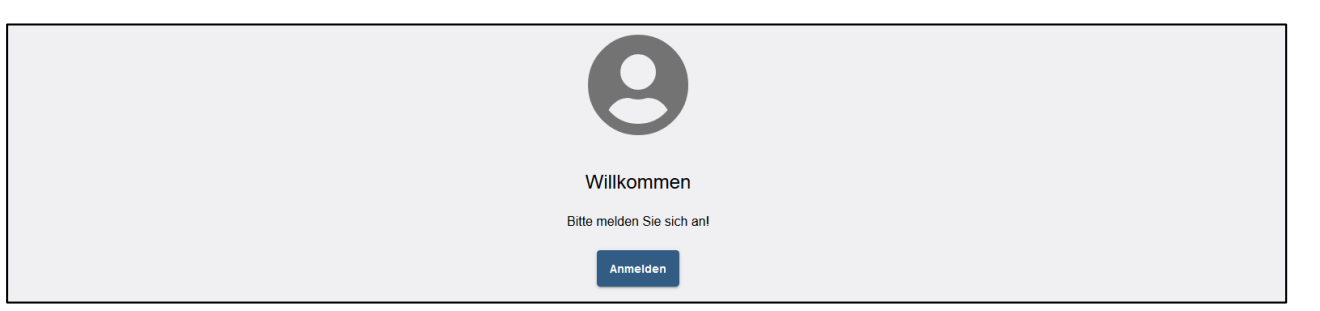

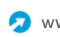

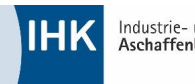

Um Ausbildungs- und Umschulungsverträge eintragen und bearbeiten zu können, klicken Sie bitte auf Vertragsmanagement.

| ІНК             | ASTA                                                                                                    |  |  |  |  |  |
|-----------------|----------------------------------------------------------------------------------------------------|--|--|--|--|--|
| ASTA-Infocenter |                                                                                                    |  |  |  |  |  |
|                 | Willkommen in Ihrem Infocenter zur Berufsausbildung<br>sie finden her eine Übersicht der bei uns eingetragenen Informationen rund um das Thema Berufsausbildung. Administrieren Sie selbst die Zugänge für unseren Service der Online-Pröfungsanmeldung und vergeben oder entziehen Sie hierfür Berechtigungen. |  |  |  |  |  |
|                 | Übersicht und Administration   Übersicht Ausbildersinnen Übersicht Auszubildende   Weitere Services   Online-<br>Prüfungsanmeldung   Fürfungsanmeldung                                                                                                    |  |  |  |  |  |

Die Online-Prüfungsanmeldung wird voraussichtlich im zweiten Quartal 2024 freigeschaltet.

Klicken Sie nun rechts unten neben Ihrem Ausbildungsbetrieb auf das markierte Symbol, um mit der gewünschten Bearbeitung zu starten.

|                                                                                                    |                                                                                                    | DAV                     | () Logout in 18:21 min. |  |  |
|----------------------------------------------------------------------------------------------------|----------------------------------------------------------------------------------------------------|-------------------------|-------------------------|--|--|
| Verzeichnisführung für Auszubildende                                                                                                |                                                                                                    |                         |                         |  |  |
| Filter<br>V Mehr<br>Keine Einträge vorhanden                                                                                        |                                                                                                    | Kein Element ausgewählt |                         |  |  |
| Verfügbarer Ausbildungsbetrieb *<br>Dr. Test Dummy (Kerschensteinerstr. 9 A<br>Dr. Test Dummy (Kerschensteinerstr. 9 Aschaffenburg) | Neuer Ausbildungsvertrag<br>Neuer Umschulungsvertrag<br>Vertrag auflösen<br>Vertrag ändern<br>Neuer Ausbilder / Neuer Beruf<br>Massenimport von Verträgen |                         |                         |  |  |
| Version: 1.40.0 Datenschutz Impressum Lizenzhinweise Handbuch                                                                       |                                                                                                    |                         |                         |  |  |

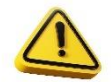

Im Handbuch finden Sie viele weitere Informationen.

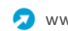